## Dell C1422H

## Uputstvo za korišćenje

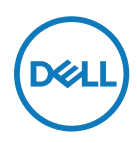

Model monitora: C1422H Regulatorni model: C1422Hf

## Napomene, opreznosti i upozorenja

- Napomena: NAPOMENA ukazuje na važne informacije koje vam pomažu da bolje koristite svoj kompjuter.
- △ OPREZ: OPREZ označava potencijalno oštećenje hardvera ili gubitak podataka ukoliko se ne slede uputstva.
- UPOZPRENJE: UPOZORENJE ukazuje na mogućnost da dođe do oštećenja opreme, telesne povrede ili smrti.

Autorska prava © 2020 Dell Inc. ili njene podružnice. Sva prava zadržana. Dell, EMC i druge trgovačke marke su trgovačke marke kompanije Dell Inc. ili njenih podružnica. Druge trgovačke marke mogu da budu trgovačke marke svojih vlasnika.

2021 - 08

Rev. A00

# Sadržaj

| 0 | vašem monitoru                                                                                                    | 5                                                   |
|---|----------------------------------------------------------------------------------------------------|-----------------------------------------------------|
|   | Sadržaj pakovanja                                                                                                    | 5                                                   |
|   | Karakteristike proizvoda                                                                                                    | 6                                                   |
|   | Identifikovanje opcija i kontrola                                                                                                    | 7                                                   |
|   | Specifikacije monitora                                                                                                    | 9                                                   |
|   | Dodele pinova                                                                                                    | 14                                                  |
|   | Sposoban za rad nakon priključivanja                                                                                                    | 15                                                  |
|   | Kvalitet LCD monitora i politika o pikselima                                                                                                    | 15                                                  |
|   | Smernice za održavanje                                                                                                    | 15                                                  |
| P | odešavanje monitora                                                                                                    | 16                                                  |
|   | Kesa                                                                                                    | 16                                                  |
|   |                                                                                                    |                                                     |
|   | Podešavanje nagiba                                                                                                    | 16                                                  |
|   | Podešavanje nagiba<br>Povezivanje vašeg monitora                                                                                                    | 16<br>17                                            |
|   | Podešavanje nagiba<br>Povezivanje vašeg monitora<br>Povezivanje sa priključnim uređajem                                                                                                    | 16<br>17<br>20                                      |
| U | Podešavanje nagiba<br>Povezivanje vašeg monitora<br>Povezivanje sa priključnim uređajem<br>potreba vašeg monitora                                                                                                    | 16<br>17<br>20<br><b>21</b>                         |
| U | Podešavanje nagiba<br>Povezivanje vašeg monitora<br>Povezivanje sa priključnim uređajem<br>potreba vašeg monitora<br>Uključivanje monitora                                                                             | 16<br>17<br>20<br><b>21</b><br>21                   |
| U | Podešavanje nagiba<br>Povezivanje vašeg monitora<br>Povezivanje sa priključnim uređajem<br><b>potreba vašeg monitora</b><br>Uključivanje monitora<br>Korićenje kontrola prednjeg panela                                | 16<br>17<br>20<br><b>21</b><br>21<br>21             |
| U | Podešavanje nagiba<br>Povezivanje vašeg monitora<br>Povezivanje sa priključnim uređajem<br><b>potreba vašeg monitora</b><br>Uključivanje monitora<br>Korićenje kontrola prednjeg panela<br>Korišćenje menija na ekranu | 16<br>17<br>20<br><b>21</b><br>21<br>21<br>21<br>23 |

| R | ešavanje problema                                                          | 27 |
|---|----------------------------------------------------------------------------|----|
|   | Samotestiranje                                                             | 27 |
|   | Ugrađena dijagnostika                                                      | 29 |
|   | Uobičajeni problemi                                                        | 30 |
| D | odatak                                                                     | 32 |
|   | Bezbednosna uputstva                                                       | 32 |
|   | FCC obaveštenja (samo SAD) i druge regulativne informacije                 | 32 |
|   | Kontaktirajte kompaniju Dell                                               | 32 |
|   | Baza podataka EU o energetskim oznakama i<br>informacionom listu proizvoda | 32 |

## Sadržaj pakovanja

Vaš monitor se šalje sa komponentama navedenim u tabeli ispod. Proverite da li ste primili sve komponente i Kontaktirajte kompaniju Dell ukoliko nešto nedostaje.

NAPOMENA: Neke stavke su opcione i možda neće biti poslate sa vašim monitorom. Neke opcije ili medijske stavke možda neće biti dostupne u određenim državama.

| Slika komponente | Opis komponente                                                                                |
|------------------|------------------------------------------------------------------------------------------------|
| DetL             | Prikaz                                                                                         |
|                  | USB Tipa-C kabl (C u C)                                                                        |
|                  | Kesa                                                                                           |
|                  | <ul> <li>Vodič za brzo korišćenje</li> <li>Informacije o bezbednosti i regulativama</li> </ul> |

## Karakteristike proizvoda

Dell C1422H monitor ima aktivnu matricu, tanak film tranzistor (TFT), ekran od tečnog kristala (LCD), anti-statiku i LED pozadinsko osvetljenje.

Karakteristike monitora uključuju:

- Vidljivu veličinu slike od 35,56 cm (14 inča) po dijagonali, rezoluciju od 1920 x 1080 i podršku na celom ekranu za niže rezolucije
- Ugao gledanja od 178 stepeni u horizontalnom i vertikalnom smeru
- Dinamički odnos kontrasta (700:1)
- Digitalnu povezivost sa USB-om Tipa-C
- Dupli USB Tipa-C port podržava DP alternativni režim, prolaznu snagu i isporuku napajanja od 65W.
- Mogućnost podešavanja nagiba
- Sposobnost rada nakon priključivanja, ukoliko vaš kompjuter to podržava
- Podešavanja OSD za jednostavno podešavanje i optimizaciju ekrana.
- ≤ 0,3W u režimu pripravnosti
- Optimizuje ugodno gledanje za oči preko ComfortView funkcije
- Staklo bez arsena i panel bez žive
- Smanjen BFR/PVC (strujne ploče u vašem monitoru izrađene su od laminata koji ne sadrži BFR/PVC)
- Ispunjava RoHS standard
- EPEAT je registrovan gde je primenjivo. EPEAT registracija zavisi od države, pogledajte https://www.epeat.net za status registracije prema državi
- Poseduje Energy Star® sertifikaciju
- UPOZORENJE: Mogući dugoročni efekti emisije plavog svetla sa monitora mogu da dovedu do oštećenja očiju, uključujući očni zamor ili naprezanje očiju zbog digitalnog sadržaja, i slično. ComfortView opcija je dizajnirana da smanji količinu plavog svetla koje monitor emituje, kako bi se smanjilo naprezanje očiju.

## ldentifikovanje opcija i kontrola

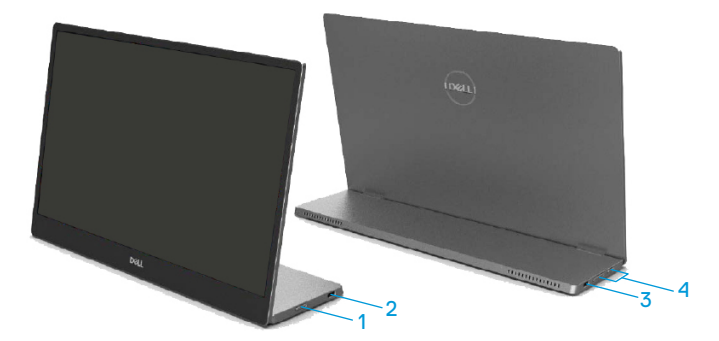

| Oznaka | Oznaka Opis Korišćenje                                                     |                                                                                                    |  |
|--------|----------------------------------------------------------------------------|----------------------------------------------------------------------------------------------------|--|
| 1      | Taster za uključivanje/<br>isključivanje<br>(sa indikatorskom<br>lampicom) | Da uključite ili isključite monitor.<br>Postojano belo svetlo ukazuje na to da je<br>monitor uključen i da normalno radi. Trepćuće<br>belo svetlo označava da je monitor u režimu<br>pripravnosti. |  |
| 2      | USB Tipa-C                                                                 | Povežite se sa prenosnim računarom/telefonom                                                                                                    |  |
| _      | (podržava alternativni<br>režim: DP 1.2 i PD<br>funkciju)                  | pomoću USB kabla Tipa-C (C u C).                                                                                                    |  |
| 3      |                                                                            | Napomena: USB podaci nisu podržani.                                                                                                    |  |
| 4      | Funkcijski tasteri                                                         | Za pristup meniju na ekranu i promenama<br>podešavanja, ukoliko je potrebno. Za više<br>informacija, pogledajte Korićenje kontrola<br>prednjeg panela.                                             |  |

### Pogled pozadi i informacije na etiketi

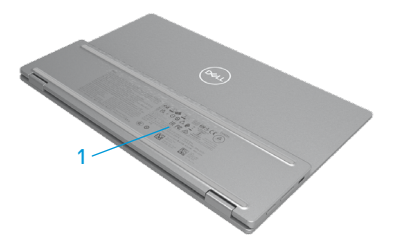

| Oznaka Opis |                                                                        | Korišćenje                                                                                                    |  |
|-------------|------------------------------------------------------------------------|----------------------------------------------------------------------------------------------------|--|
| 1           | Barkod, serijski broj,<br>servisna oznaka i<br>regulatorne informacije | Pogledajte ovu etiketu ukoliko treba da<br>kontaktirate Dell radi tehničke podrške.<br>Spisak regulatornih odobrenja |  |

## Specifikacije monitora

| Model                          | С1422Н                                             |  |  |
|--------------------------------|----------------------------------------------------|--|--|
| Tip ekrana                     | Aktivna matrica - TFT LCD                          |  |  |
| Tip panela                     | IPS panel                                          |  |  |
| Vidljivi ugao                  |                                                    |  |  |
| Dijagonalno                    | 355,60 mm (14,00 inča)                             |  |  |
| Aktivno područje:              |                                                    |  |  |
| Horizontalna                   | 309,31 mm (12,18 inča)                             |  |  |
| Vertikalno                     | 173,99 mm (6,85 inča)                              |  |  |
| Područje                       | 53816,85 mm² (83,42 inča²)                         |  |  |
| Veličina piksela               | 0,1611 mm                                          |  |  |
| Piksela po inču (PPI)          | 158                                                |  |  |
| Ugao gledanja:                 |                                                    |  |  |
| Horizontalna                   | 178º (tipično)                                     |  |  |
| Vertikalno                     | 178° (tipično)                                     |  |  |
| Brightness (Osvetljenje)       | 300 cd/m² (tipično)                                |  |  |
| Odnos kontrasta                | 700 na 1 (tipično)                                 |  |  |
| Premaz prednje ploče           | Tvrda obloga (H), protiv odsjaja                   |  |  |
| Pozadinsko osvetljenje         | LED sistem osvetljenja svetlosne trake             |  |  |
| Vreme odgovora (trise + tfall) | 6 ms                                               |  |  |
| Dubina boje                    | 16,7 miliona boja                                  |  |  |
| Opseg boja                     | 72% NTSC (CIE1931)                                 |  |  |
| Kompatibilnost aplikacije za   | Ne                                                 |  |  |
| upravljanje Dell ekranom       |                                                    |  |  |
| Povezivost                     | 2x USB Tipa-C (alternativni režim DP1.2, HBR, HDCP |  |  |
|                                | 1.4)                                               |  |  |
| Širina okvira (ivica monitora  | - Vrh: 6,54 mm                                     |  |  |
| do aktivnog područja)          | - Levo/Desno: 6,53 mm                              |  |  |
|                                | - Dno: 22,16 mm                                    |  |  |
| Ugao nagiba                    | 10° do 90°                                         |  |  |

## Specifikacije rezolucije

| Model                                     | С1422Н                           |  |
|-------------------------------------------|----------------------------------|--|
| Opseg horizontalnog skena                 | Od 30 kHz do 80 kHz (automatski) |  |
| Opseg vertikalnog skena                   | Od 56 Hz do 61 Hz (automatski)   |  |
| Maksimalna unapred<br>podešena rezolucija | 1920 x 1080 pri 60 Hz            |  |

## Unapred podešeni režimi prikaza

| Režim prikaza     | Horizontalna<br>frekvencija | Vertikalno<br>frekvencija | Pixel Clock<br>(Piksel sat) | Polaritet<br>sinhronizacije |
|-------------------|-----------------------------|---------------------------|-----------------------------|-----------------------------|
|                   | (kHz)                       | (Hz)                      | (MHz)                       | (Horizontalni/              |
|                   | <b>()</b>                   | <b>(/</b>                 |                             | vertikalni)                 |
| VESA, 640 x 480   | 31,5                        | 60,0                      | 25,2                        | -/-                         |
| VESA, 800 × 600   | 37,9                        | 60,3                      | 40,0                        | +/+                         |
| VESA, 1024 x 768  | 48,4                        | 60,0                      | 65,0                        | -/-                         |
| VESA, 1280 x 768  | 47,8                        | 59,9                      | 79,5                        | -/+                         |
| VESA, 1280 x 800  | 49,7                        | 59,8                      | 83,5                        | -/+                         |
| VESA, 1280 x 1024 | 64,0                        | 60,0                      | 108,0                       | +/+                         |
| VESA, 1366 x 768  | 47,7                        | 59,8                      | 85,5                        | +/+                         |
| VESA, 1440 x 900  | 55,9                        | 59,9                      | 106,5                       | -/+                         |
| VESA, 1600 × 1200 | 75,0                        | 60,0                      | 162,0                       | +/+                         |
| VESA, 1680 × 1050 | 65,29                       | 59,954                    | 146,25                      | -/+                         |
| VESA, 1920 ×1080  | 67,5                        | 60,0                      | 148,5                       | +/-                         |

## Električne specifikacije

| Model                | C1422H                                                          |  |  |
|----------------------|-----------------------------------------------------------------|--|--|
| Ulazni video signali | USB Tipa-C/DisplayPort, 600 mV za svaku diferencijalnu liniju,  |  |  |
|                      | ulazna impedansa od 100 oma po diferencijalnom paru             |  |  |
| Sinhronizacija       | Odvojene horizontalne i vertikalne sinhronizacije, TTL nivo bez |  |  |
| ulaznih signala      | polarizacije, SOG (kompozitni SYNC na zelenoj)                  |  |  |
| Potrošnja energije   | 0,3W (isključen režim) <sup>1</sup>                             |  |  |
|                      | 0,3 W (režim pripravnosti) <sup>1</sup>                         |  |  |
|                      | 6 W (uključen režim) <sup>1</sup>                               |  |  |
|                      | 7,5W (maksimalno) <sup>2</sup>                                  |  |  |
|                      | 4,66 W (P <sub>on</sub> ) <sup>3</sup>                          |  |  |
|                      | 22,86 kWh (TEC) <sup>3</sup>                                    |  |  |

<sup>1</sup> Kako je definisano u EU 2019/2021 i EU 2019/2013.

<sup>2</sup> Podešavanje maksimalne osvetljenosti i kontrasta uz maksimalnu snagu na svim USB priključcima.

<sup>3</sup> P<sub>uključeno</sub> : Potrošnja energije u uključenom režimu, kako je definisano u Energy Star verziji 8.0.

TEC: Ukupna potrošnja energije u kWh kako je definisano u Energy Star verziji 8.0.

Ovaj dokument je samo informativan i odražava laboratorijske performanse. Vaš proizvod se može drugačije ponašati, u zavisnosti od softvera, komponenti i periferija koje ste naručili i ne postoji obaveza ažuriranja takvih informacija.

U skladu s tim, korisnik ne treba da se oslanja na ove informacije prilikom donošenja odluka o električnim tolerancijama i slično. Ne postoji izričita niti podrazumevana garancija u pogledu preciznosti ili potpunosti.

NAPOMENA: Ovaj monitor poseduje ENERGY STAR sertifikat.

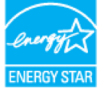

Ovaj proizvod kvalifikuje se za ENERGY STAR prema fabričkim podešavanjima (ComfortView = ISKLJUČEN, Osvetljenje = 75%).

Menjanje fabričkih podešavanja ili omogućavanje drugih funkcija može da poveća potrošnju energije i na taj način prevaziđe granice ENERGY STAR specifikacija.

## Fizičke karakteristike

| Model                                                                                                    | С1422Н                              |  |  |
|----------------------------------------------------------------------------------------------------|-------------------------------------|--|--|
| Tip signalnog kabla                                                                                                    | Kabl za USB Tipa-C (C u C) od 1,0 m |  |  |
| <b>Napomena:</b> Dell monitori su dizajnirani da rade optimalno sa video kablovima koji se<br>šalju sa vašim monitorom. Kako Dell ne kontrolište različite proizvođače kablova na<br>tržištu, tip materijala, priključke i procese koji se koriste da provizvedu ove kablove,<br>Dell ne garantuje video performanse kablova koji nisu poslati sa Dell monitorom. |                                     |  |  |
| Dimenzije (sa postoljem):                                                                                                    |                                     |  |  |
| Visina                                                                                                    | 202,69 mm (7,98 inča)               |  |  |
| Širina                                                                                                    | 322,37 mm (12,69 inča)              |  |  |
| Dubina                                                                                                    | 14,30 mm (0,56 inča)                |  |  |
| Dimenzije (bez postolja):                                                                                                    |                                     |  |  |
| Visina                                                                                                    | 202,69 mm (7,98 inča)               |  |  |
| Širina 322,37 mm (12,69 inča)                                                                                                    |                                     |  |  |
| Dubina                                                                                                    | 4,95 mm (0,19 inča)                 |  |  |
| Dimenzije postolja:                                                                                                    |                                     |  |  |
| Visina                                                                                                    | 89,17 mm (3,51 inča)                |  |  |
| Širina 322,37 mm (12,69 inča)                                                                                                    |                                     |  |  |
| Dubina                                                                                                    | 8,85 mm (0,35 inča)                 |  |  |
| Težina                                                                                                    |                                     |  |  |
| Sa pakovanjem 1,12 kg (2,47 lb.)                                                                                                    |                                     |  |  |
| Sa kablom 0,64 kg (1,41 lb.)                                                                                                    |                                     |  |  |
| Bez kabla                                                                                                    | 0,59 kg (1,30 lb.)                  |  |  |

## Ekološke karakteristike:

| Model                                   | C1422H                                                         |  |  |
|-----------------------------------------|----------------------------------------------------------------|--|--|
| Temperatura                             |                                                                |  |  |
| Radna                                   | 0 °C do 40 °C (32 °F do 104 °F)                                |  |  |
| Ne tokom rada<br>Skladištenje/transport | -20 °C do 60 °C (-4 °F do 140 °F)                              |  |  |
| Vlažnost                                |                                                                |  |  |
| Radna                                   | 10% do 80% (bez kondenzacije)                                  |  |  |
| Ne tokom rada<br>Skladištenje/transport | 5% do 90% (bez kondenzacije)                                   |  |  |
| Nadmorska visina                        |                                                                |  |  |
| Radna                                   | 5.000 m (16.404 ft) (maksimum)                                 |  |  |
| Ne tokom rada                           | 12.192 m (40.000 ft) (maksimum)                                |  |  |
| Termalno rasipanje                      | 25,59 BTU/sat (maksimalno)<br>20,47 BTU/sat (tipična vrednost) |  |  |

## Dodele pinova

Port USB Tipa-C

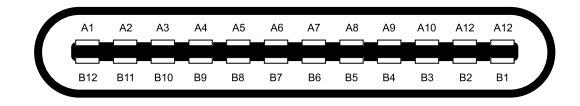

| Pin: | Signal | Pin: | Signal |
|------|--------|------|--------|
| A1   | GND    | B12  | GND    |
| A2   | SSTXp1 | B11  | SSTXp1 |
| A3   | SSTXn1 | B10  | SSTXn1 |
| A4   | VBUS   | В9   | VBUS   |
| A5   | CC1    | B8   | SSU2   |
| A6   | Dp1    | B7   | Dn1    |
| A7   | Dn1    | B6   | Dp1    |
| A8   | SBU1   | B5   | CC2    |
| A9   | VBUS   | B4   | VBUS   |
| A10  | SSRXn2 | B3   | SSRXn2 |
| A11  | SSRXp2 | B2   | SSRXp2 |
| A12  | GND    | B1   | GND    |

## Sposoban za rad nakon priključivanja

Ovaj monitor možete da instalirate u bilo koji sistem kompatibilan sa Plug and Play funkcijom. Monitor kompjuteru automatski dostavlja svoje EDID (podatke o proširenom prikazu) koristeći protokole DDC (kanal za prikazivanje podataka), tako da kompjuter može da izvrši samostalnu konfiguraciju i optimizuje podešavanja monitora. Većina instalacija monitora su automatske, a ako želite, možete da izaberete druga podešavanja, po potrebi. Za više informacija o promeni podešavanja monitora, pogledajte Upotreba vašeg monitora.

## Kvalitet LCD monitora i politika o pikselima

Tokom procesa proizvodnje LCD monitora, nije neuobičajeno da se jedan ili više piksela fiksira u nepromenljivom stanju tako da ih je teško primetiti i ne utiču na kvalitet prikaza ili upotrebljivost monitora. Za više informacija o kvalitetu Dell monitora i Politici o pikselima, pogledajte internet prezentaciju za Dell podršku na adresi https://www.dell.com/support/monitors.

## Smernice za održavanje

### Čišćenje vašeg monitora

L UPOZPRENJE: Pre čišćenja monitora, izvucite kabl za struju monitora iz električne utičnice.

### $\triangle$ OPREZ: Pročitajte i pratite Bezbednosna uputstva pre čišćenja monitora.

Za najbolju praksu, sledite ova uputstva tokom raspakivanja, čišćenja ili rukovanja monitorom:

- Da biste očistili svoj ekran, blago pokvasite vodom meku, čistu krpu. Ukoliko je moguće, koristite specijalnu maramicu za čišćenje ekrana ili rastvor koji je pogodan za antistatičku oblogu. Nemojte da koristite benzen, razređivač, amonijak, abrezivna sredstva za čišćenje ili kompresovani vazduh.
- Koristite blago navlaženu krpu da očistite monitor. Izbegavajte da koristite bilo kakav deterdžent jer neki deterdženti ostavljaju mlečni film na monitoru.
- Ukoliko, kada otpakujete svoj monitor, primetite beli prah, obrišite ga krpom.
- · Pazljivo rukujte monitorom jer se crno obojeni monitori mogu ogrebati.
- Da biste pomogli da se zadrži najbolji kvalitet slike na monitoru, koristite čuvar ekrana koji se dinamički menja i isključite monitor kada nije u upotrebi.

## Kesa

Zaštitna kesa u kojoj se monitor šalje može da zaštiti monitor od oštećenja prilikom prenošenja ili skladištenja.

Sledeće ilustracije pokazuju kako da koristite zaštitnu kesu.

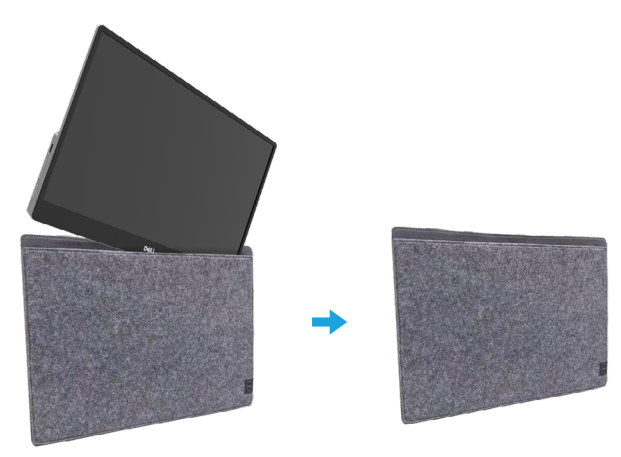

## Podešavanje nagiba

Pogledajte ilustracije ispod za primer opsega nagiba.

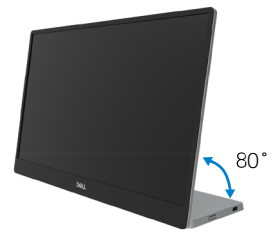

## Povezivanje vašeg monitora

LIPOZPRENJE: Pre nego što počnete bilo koji postupak u ovom odeljku, pratite Bezbednosna uputstva.

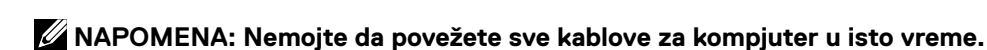

Da povežete svoj monitor sa kompjuterom:

- 1. Isključite kompjuter i izvucite strujni kabl.
- 2. Postoje dve vrste korišćenja za C1422H: normalno korišćenje i korišćenje uz punjenje.

### Normalno korišćenje

Postoje dve vrste normalnog korišćenja za C1422H: laptop i mobilni telefon.

1. Povežite USB Tipa-C port laptopa i C1422H kablom USB Tipa-C.

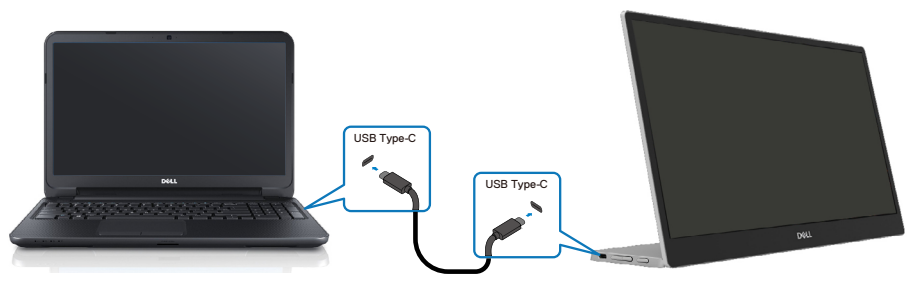

2. Povežite USB Tipa-C port mobilnog telefona i C1422H pomoću USB kabla Tipa-C.

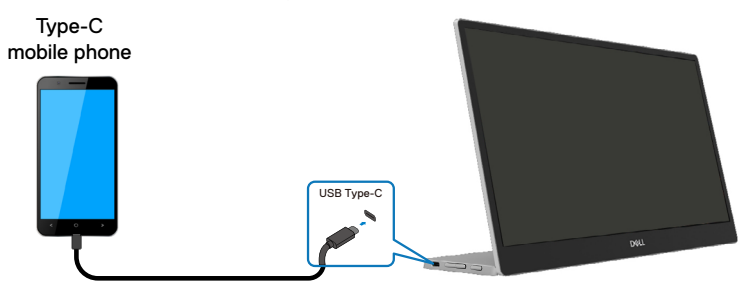

NAPOMENA: Za normalno korišćenje, uređaji za laptopove i mobilne telefone koji se povezuju na C1422H treba da podržavaju video signal i izlaz napajanja od 7,5W (5V/1,5A). Kada naiđete na abnormalne uslove prikaza, proverite da vaši uređaji podržavaju USB Tipa-C prikaz u alternativnom režimu i PD2.0 ili noviji. Nakon provere, povežite i pokušajte ponovo.

NAPOMENA: Preporučuje se da povežete adapter za napajanje kada povezujete na mobilni telefon.

### Korišćenje uz priključak

Postoje 2 vrste korišćenja uz priključak koje se koriste za C1422H: laptop i mobilni telefon sa adapterom za napajanje.

 Povežite adapter za napajanje Tipa-C na C1422H i povežite C1422H sa laptopom pomoću USB kabla Tipa-C. (Elektronski obeležen kabl, trenutna oznaka: 5A)

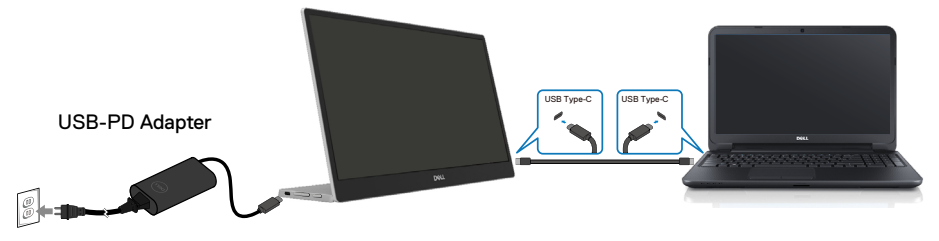

 Povežite adapter za napajanje Tipa-C za C1422H i povežite C1422H sa mobilnim telefonom pomoću USB kabla Tipa-C.

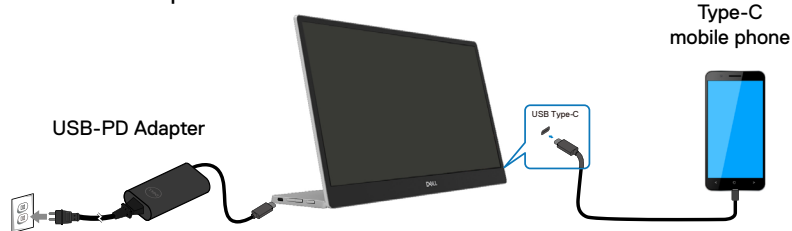

NAPOMENA: Kada naidete na abnormalne uslove punjenja, proverite kapacitet napajanja adaptera povezanog sa uređajem C1422H i proverite da je dovoljan za C1422H i druge uređaje. Da biste nesmetano koristili monitor, pogledajte Unapred podešeni režimi prikaza i Power management.

NAPOMENA: Kada odvojite adapter za napajanje od C1422H uređaja, pojaviće se prazan ekran.

NAPOMENA: Prilikom povezivanja adaptera od 90W ili više, maksimalna izlazna snaga monitora je 65W.

Prilikom povezivanja adaptera od 65W, maksimalna izlazna snaga monitora je 45W.

Prilikom povezivanja adaptera od 45W, maksimalna izlazna snaga monitora je 30W.

Kada povezujete adapter koji je <30W, maksimalna izlazna snaga iz monitora je 7,5W.

Dell monitor C1422H može da maksimalno dostavi 65W sistemu. Ako sistemu treba 90W ili više, biće potrebni adapteri od 90W ili više povezani na sistem ili će se baterija isprazniti tokom upotrebe.

## Povezivanje sa priključnim uređajem

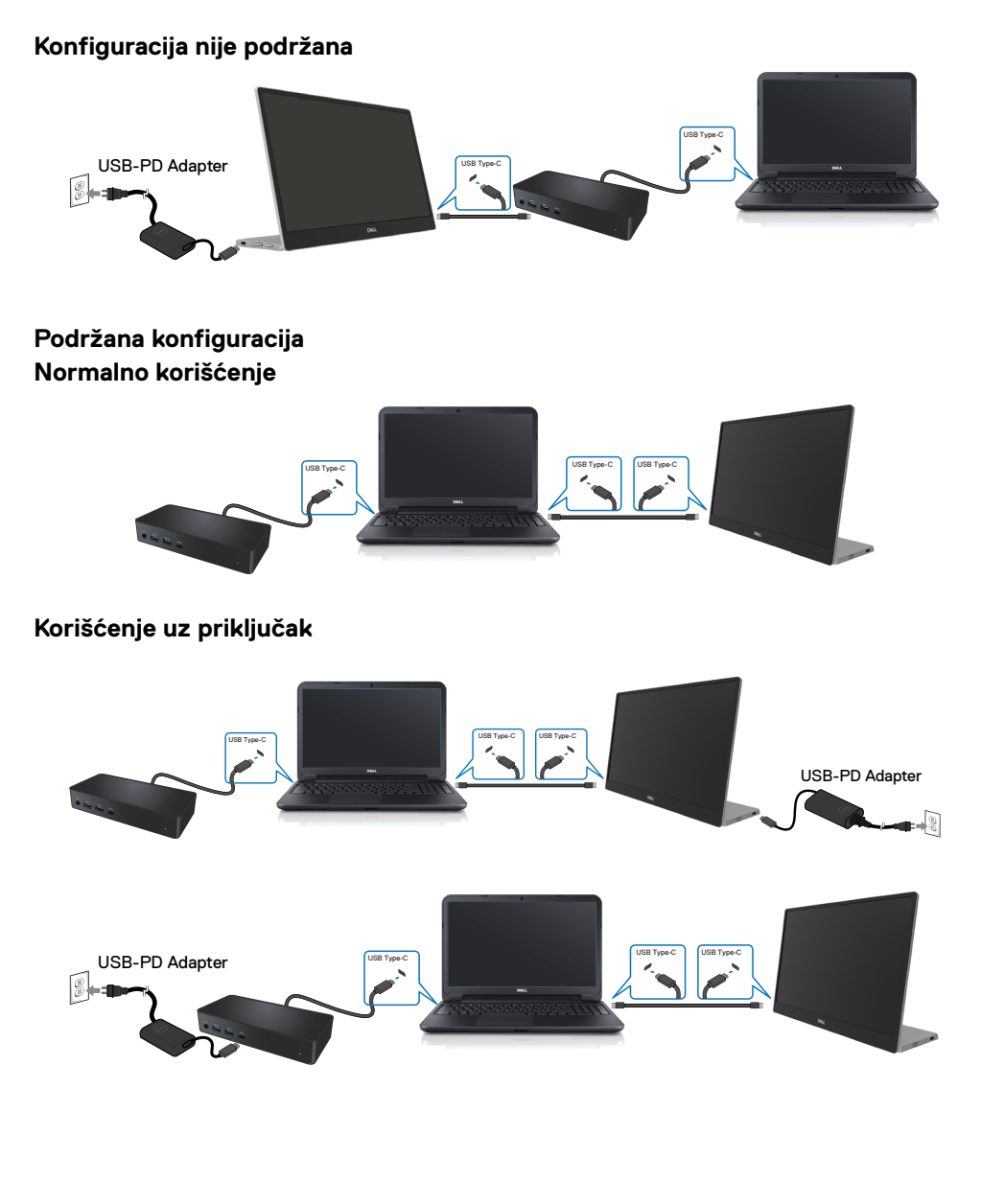

## Upotreba vašeg monitora

## Uključivanje monitora

Pritisnite taster da biste uključili monitor.

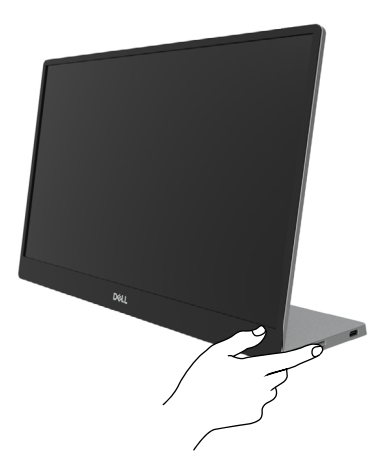

## Korićenje kontrola prednjeg panela

Pomoću kontrolnog tastera na ivici monitora podesite prikazanu sliku.

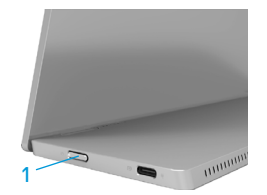

Sledeća tabela opisuje kontrolne tastere:

| Kontrolni taster |                                                                 | Opis                                                                                                    |
|------------------|-----------------------------------------------------------------|----------------------------------------------------------------------------------------------------|
| 1                | U<br>Taster za napajanje<br>(sa svetlom za status<br>napajanja) | Da uključite ili isključite monitor.<br>Postojana bela lampica ukazuje da je monitor uključen i<br>da radi ispravno. Trepćuća bela lampica ukazuje na to da<br>je monitor u režimu pripravnosti. |

## Kontrole menija na ekranu

Pomoću tastera na ivici monitora podesite postavke slike.

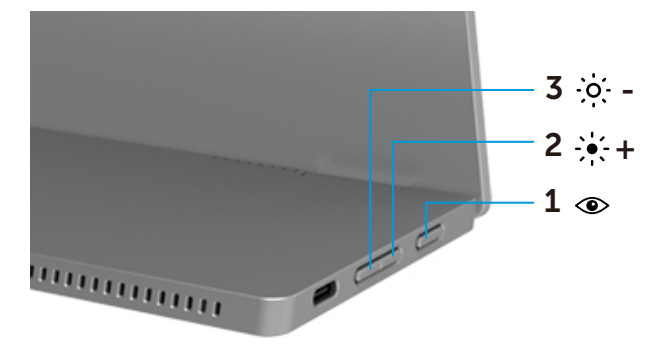

| Kontrolni tasteri |                               | Opis                                                                                                    |
|-------------------|-------------------------------|----------------------------------------------------------------------------------------------------|
| 1                 | $\bigcirc$                    | Da pokrenete OSD ili da pristupite spisku stavki/opcija sa menija.                                                                                                    |
|                   | Prijatno                      | <ul> <li>Za više informacija, pogledajte Pristupanje meniju OSD-a.</li> <li>Pritisnite taster da se pojavi OSD za ComfortView.</li> <li>Pritisnite taster da uključite/isključite ComfortView.</li> </ul> |
| 2                 | ·•· +                         | Koristite taster za naviše da povećate vrednosti ili se pomerite naviše u meniju.                                                                                                    |
|                   | Osvetljenje/                  |                                                                                                    |
|                   | Pojačanje/[+]                 | <ul> <li>Pritisnite taster da se pojavi OSD za osvetljenje.</li> <li>Pritisnite [+] da povećate trenutnu vrednost na traci.</li> </ul>                                                                    |
| 3                 | -;o;                          | Koristite taster za naniže da smanjite vrednosti ili se pomerite naniže u meniju.                                                                                                    |
|                   | Osvetljenje/<br>Smanjenje/[—] | <ul> <li>Pritisnite taster da se pojavi OSD za osvetljenje.</li> <li>Pritisnite [-] da smanjite trenutnu vrednost na traci.</li> </ul>                                                                    |

## Korišćenje menija na ekranu

#### ComfortView 👁

Smanjuje nivo plavog svetla koje se emituje sa ekrana da bi slika bila udobnija za vaše oči. Mogući dugoročni efekti emisije plavog svetla sa monitora mogu prouzrokovati oštećenja očiju, poput umora i naprezanja očiju.

Pritisnite da omogućite/onemogućite ComfortView

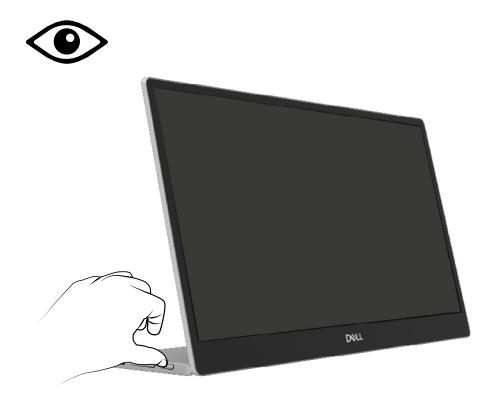

### Pristupanje meniju OSD-a

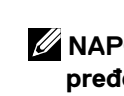

NAPOMENA: Bilo koje promene koje obavite se automatski čuvaju kada pređete na drugi meni, izađete iz menija na ekranu ili sačekate da se meni na ekranu automatski zatvori.

- 1. Pritisnite taster da se pojavi meni na ekranu za ComfortView.
  - Pritisnite taster da uključite/isključite ComfortView.

ComfortView = UKLJUČEN

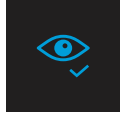

ComfortView = ISKLJUČENO

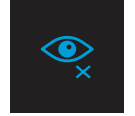

- 2. Pritisnite taster da se pojavi opcija za Osvetljenje na meniju na ekranu.
  - Pritisnite V tatser da povećate osvetljenje, i pritisnite V tatser da smanjite osvetljenje (min. 0; max. 100).

| ÷ģ:- |  |  |
|------|--|--|
|      |  |  |

🖉 Napomena: Nema podešavanja kontrasta.

## Poruke upozorenja menija na ekranu

Kada monitor ne podržava određeni režim rezolucije, videćete sledeću poruku:

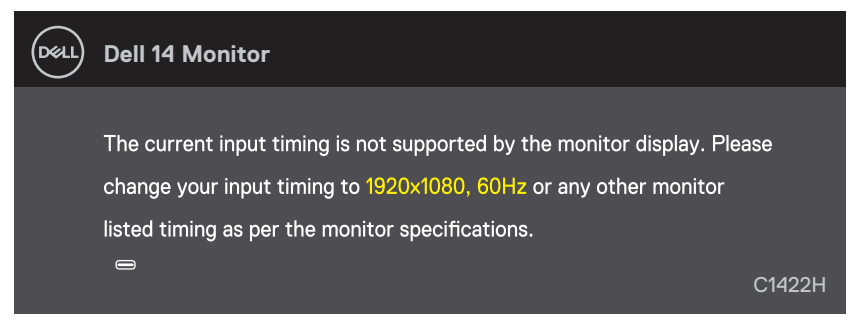

Kada monitor uđe u režim pripravnosti, pojaviće se sledeća poruka.

| Del   | Dell 14 Monitor              |        |
|-------|------------------------------|--------|
|       | Scanning for signal          | C1422H |
|       |                              |        |
| Deell | Dell 14 Monitor              |        |
|       | Going Into Standby mode<br>⇔ | C1422H |

Ako je USB Tipa-C kabl povezan, ali bez video signala, pojavljuje se plutajući dijaloški okvir kao što je prikazano ispod.

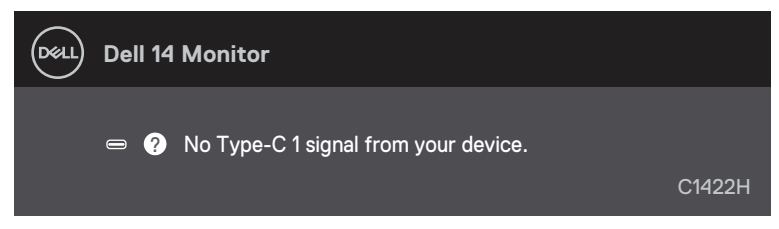

Pogledajte Rešavanje problema za više informacija.

## Podešavanje rezolucije ekrana monitora

#### Podesite rezoluciju ekrana na 1920 x 1080

Za najbolji prikaz, podesite rezoluciju ekrana na 1920 × 1080 piksela, obavljanjem sledećih koraka:

#### U operativnom sistemu Windows 7:

- 1. Kliknite desnim klikom miša na desktop i kliknite na Rezolucija ekrana.
- 2. Kliknite na padajući meni opcije Rezolucija ekrana i odaberite 1920 x 1080.
- 3. Kliknite na OK.

### Za operativni sistem Windows 8 ili Windows 8.1:

- 1. Odaberite pločicu za desktop da se prebacite na klasični desktop.
- 2. Kliknite desnim klikom miša na desktop i kliknite na Rezolucija ekrana.
- 3. Kliknite na padajući meni opcije Rezolucija ekrana i odaberite 1920 x 1080.
- 4. Kliknite na OK.

#### U operativnom sistemu Windows 10:

- 1. Kliknite desnim klikom miša na desktop i kliknite na opciju **Display Settings** (Podešavanja ekrana).
- 2. Kliknite na Napredna podešavanja ekrana.
- 3. Kliknite na padajući meni opcije **Rezolucija** i odaberite 1920 x 1080.
- 4. Kliknite na Primeni.

Ako ne vidite preporučenu rezoluciju kao opciju, možda će biti potrebno da ažurirate upravljački program grafičke kartice. Ažurirajte upravljački program za grafiku koristeći jednu od sledećih metoda:

### Dell kompjuter

- Idite na https://www.dell.com/support, unesite servisnu oznaku i preuzmite najnoviji drajver za svoju grafičku karticu.
- Posle instalacije upravljačkog programa za vaš grafički adapter, pokušajte ponovo da podesite rezoluciju na 1920 x 1080.

NAPOMENA: Ako ne možete da podesite rezoluciju na 1920 x 1080, kontaktirajte kompaniju Dell da biste se raspitali o grafičkom adapteru koji podržava ove rezolucije. L UPOZPRENJE: Pre nego što počnete bilo koji postupak u ovom odeljku, pratite Bezbednosna uputstva.

### Samotestiranje

Vaš monitor poseduje opciju za samotestiranje koja vam dozvoljava da proverite da li vaš monitor radi ispravno. Ukoliko su vaš monitor i kompjuter ispravno povezani ali je ekran monitora i dalje taman, pokrenite samotestiranje monitora obavljajući sledeće korake:

- 1. Isključite svoj kompjuter
- 2. Isključite kabl adaptera za napajanje Tipa-C, USB kabl Tipa-C kompjutera, sa monitora.

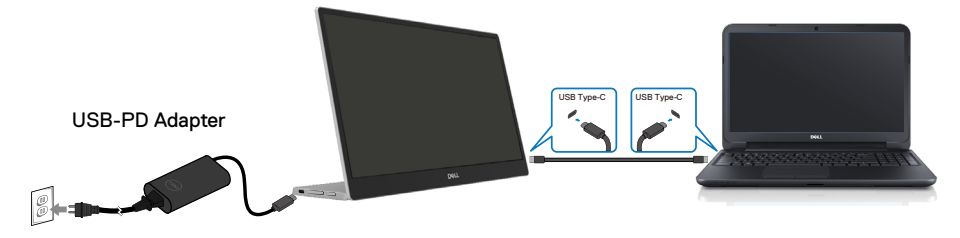

- Povežite kabl adaptera za napajanje Tipa-C za monitor. Na ovaj način, kompjuter ne utiče na monitor.
- 4. Ukoliko monitor radi ispravno, on traži signal skeniranjem i detektuje da nema signala i pojavljuje se sledeća poruka. Dok je monitor u režimu za samotestiranje, lampica ostaje bela.

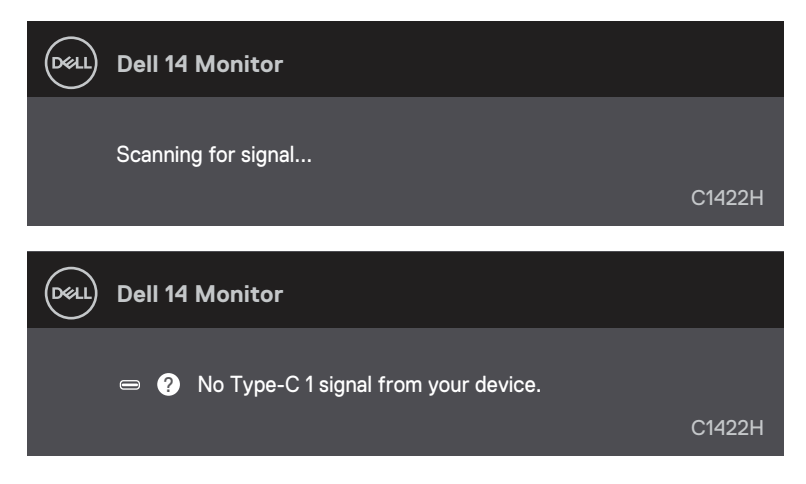

NAPOMENA: Ova poruka takođe se pojavljuje tokom normalnog rada, ukoliko se USB kabl Tipa-C izvuče ili ošteti. **5.** Ponovo povežite USB kabl Tipa-C, potom uključite monitor i sačekajte da se kompjuter pokrene.

Ukoliko slika monitora ostane tamna nakon koraka 5, proverite video kontrolor i kompjuter.

## Ugrađena dijagnostika

### Da pokrenete ugrađenu dijagnostiku:

- 1. Proverite da li je ekran čist (da nema čestica prašine na površini ekrana).
- Pritisnite i držite pritisnut taster 

   u trajanju od 3 sekunde i sačekajte da se pojavi dijagnostička šema.
- Koristite taster Gore/[+] da promenite šemu.
   Siva test šema se pojavljuje na početku dijagnostičkog programa.
- 4. Pažljivo proverite ekran da nema abnormalnosti.
- 5. Pritisnite taster Gore/[+] da promenite šemu za testiranje.
- **6.** Ponovite korake 4 i 5 da biste proverili ekran sa crvenim, plavim, crnim i belim ekranima i ekranima sa tekstom.
- 7. Kada ste na ekranu za testiranje bele boje, proverite jednolikost bele boje i da li se čini da je bela boja zelenkasta/crvenkasta, i slično.
- 8. Pritisnite taster Gore/[+] da završite dijagnostički program.

## Uobičajeni problemi

Sledeća tabela sadrži opšte informacije o uobičajenim problemima monitora na koje možete da naiđete, kao i moguća rešenja:

| Najčešći simptomi                                   | Moguća rešenja                                                                                                    |  |
|-----------------------------------------------------|----------------------------------------------------------------------------------------------------|--|
| Nema video slike/isključena<br>lampica za napajanje | <ul> <li>Proverite da je video kabl koji povezuje monitor za kompjuter povezan<br/>ispravno i bezbedno.</li> </ul>                                                                                   |  |
|                                                     | <ul> <li>Uverite se da strujna utičnica pravilno radi koristeći neku drugu električnu<br/>opremu.</li> </ul>                                                                                         |  |
|                                                     | <ul> <li>Potvrdite da li je uređaju potrebno punjenje jače od 65 W.</li> </ul>                                                                                                    |  |
|                                                     | <ul> <li>Proverite da je taster za napajanje u potpunosti pritisnut.</li> </ul>                                                                                                    |  |
|                                                     | Proverite da USB Tipa-C nije oštećen.                                                                                                    |  |
| Nema video slike/uključena                          | <ul> <li>Povećajte kontrole za osvetljenje koristeći OSD.</li> </ul>                                                                                                    |  |
| lampica za napajanje                                | <ul> <li>Obavite proveru preko opcije za samotestiranje monitora.</li> </ul>                                                                                                    |  |
|                                                     | <ul> <li>Proverite da nema savijenih ili polomljenih pinova na priključku video kabla.</li> </ul>                                                                                                    |  |
|                                                     | <ul> <li>Proverite da li USB interfejs Tipa-C uredaja može da podrži DP alternativni<br/>režim.</li> </ul>                                                                                           |  |
|                                                     | <ul> <li>Postavite Windows u režim projekcije.</li> </ul>                                                                                                    |  |
| Loš fokus                                           | <ul> <li>Uklonite produžne video kablove.</li> </ul>                                                                                                    |  |
|                                                     | <ul> <li>Promenite video rezoluciju na ispravan odnos visine i širine ekrana.</li> </ul>                                                                                                    |  |
| Pikseli nedostaju                                   | <ul> <li>Uključite i isključite napajanje više puta.</li> </ul>                                                                                                    |  |
| -                                                   | <ul> <li>Piksel koji je trajno isključen je prirodni defekat do koga može da dođe u LCD<br/>tehnologiji.</li> </ul>                                                                                  |  |
|                                                     | <ul> <li>Za više informacija o kvalitetu Dell monitora i Politici o pikselima, pogledajte<br/>internet prezentaciju za Dell podršku na adresi<br/>https://www.dell.com/support/monitors.</li> </ul>  |  |
| Zaqlavlieni pikseli                                 | Ukliučite i iskliučite napajanje više puta.                                                                                                    |  |
|                                                     | <ul> <li>Piksel koji je trajno isključen je prirodni defekat do koga može da dođe u LCD<br/>tehnologiji.</li> </ul>                                                                                  |  |
|                                                     | <ul> <li>Za više informacija o kvalitetu Dell monitora i Politici o pikselima, pogledajte<br/>internet prezentaciju za Dell podršku na adresi:<br/>https://www.dell.com/support/monitors.</li> </ul> |  |
| Problemi sa osvetljenjem                            | Podesite kontrole za osvetljenje preko OSD.                                                                                                    |  |
| Problemi sa sinhronizacijom                         | <ul> <li>Obavite samotestiranje monitora da odredite da li do skremblovanog ekrana<br/>dolazi u režimu za samotestiranje.</li> </ul>                                                                 |  |
|                                                     | <ul> <li>Proverite da nema savijenih ili polomljenih pinova na priključku video kabla.</li> </ul>                                                                                                    |  |
|                                                     | <ul> <li>Ponovo pokrenite kompjuter u bezbednom režimu.</li> </ul>                                                                                                    |  |
| Pitanja vezana za                                   | <ul> <li>Ne obavljajte bilo koje korake za rešavanje problema.</li> </ul>                                                                                                    |  |
| bezbednost                                          | Odmah kontaktirajte Dell.                                                                                                    |  |
| Povremeni problemi                                  | <ul> <li>Proverite da li je video kabl koji povezuje monitor sa kompjuterom pravilno<br/>povezan i učvršćen.</li> </ul>                                                                              |  |
|                                                     | <ul> <li>Obavite samotestiranje monitora da odredite da li do povremenog problema<br/>dolazi u režimu za samotestiranje.</li> </ul>                                                                  |  |

| Najčešći simptomi                                                                              | Moguća rešenja                                                                                                    |
|------------------------------------------------------------------------------------------------|----------------------------------------------------------------------------------------------------|
| Nedostaje boja                                                                                 | <ul> <li>Obavite proveru preko opcije za samotestiranje monitora.</li> <li>Proverite da li je video kabl koji povezuje monitor sa kompjuterom pravilno povezan i učvršćen.</li> <li>Proverite da nema savijenih ili polomljenih pinova na priključku video kabla.</li> </ul>                                                                             |
| Isprekidano punjenje kada<br>koristite USB Tipa-C vezu<br>sa računarom, laptopom, i<br>slično. | <ul> <li>Proverite da li je maksimalna potrošnja uređaja veća od 65W.</li> <li>Proverite da koristite isključivo adapter koji je Dell odobrio, ili adapter koji ste dobili sa proizvodom.</li> <li>Obavezno koristite USB kabl Tipa-C koji je odobrio Dell, a koji ste dobili uz monitor.</li> <li>Proverite da USB kabl Tipa-C nije oštećen.</li> </ul> |

### Bezbednosna uputstva

UPOZPRENJE: Korišćenje kontrola, podešavanja ili procedura koje nisu date u ovoj dokumentaciji može da dovede do šoka, električnih hazarda i/ili mehaničkih hazarda.

Za informacije o bezbednosti, pogledajte Safety, Environmental, and Regulatory Information (Informacije o bezbednosti, prirodnoj sredini i regulativama).

## FCC obaveštenja (samo SAD) i druge regulativne informacije

Za FCC obaveštenja i druge regulativne informacije, pogledajte internet prezentaciju za regulatornu usaglašenost na adresi https://www.dell.com/regulatory\_compliance.

## Kontaktirajte kompaniju Dell

Korisnici u Sjedinjenim Američkim Državama, treba da pozovu 800-WWW-DELL (800-999-3355).

NAPOMENA: Ukoliko nemate aktivnu internet vezu, možete da pronađete kontakt informacije na računu, fakturi, paketu ili u katalogu Dell proizvoda.

Dell nudi nekoliko opcija za pružanje podrške i usluga preko interneta i telefona. Dostupnost zavisi od države i proizvoda i neke usluge možda neće biti dostupne u vašem području.

- Tehnička pomoć preko interneta https://www.dell.com/support/monitors
- Stupite u kontakt sa kompanijom Dell https://www.dell.com/contactdell

# Baza podataka EU o energetskim oznakama i informacionom listu proizvoda

https://eprel.ec.europa.eu/qr/731543